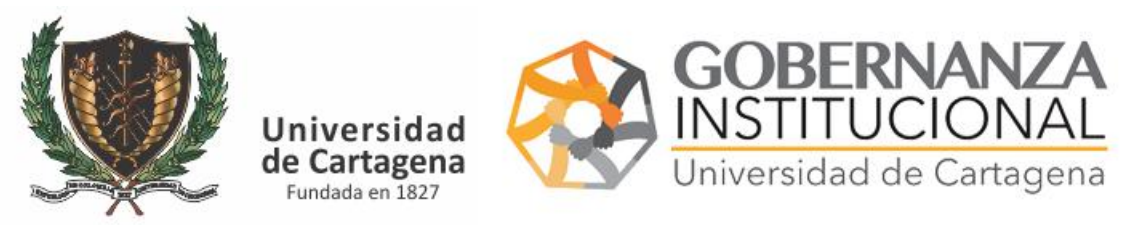

INSTRUCTIVO FUNCIONARIO ASIGNADO ATENDER SOLICITUDES DE BASES DE DATOS

Acceder a la plataforma: https://serviciosdigitales.sistemasudec.com/

Dar click en la opcion sistemas - Solicitud de Base de datos

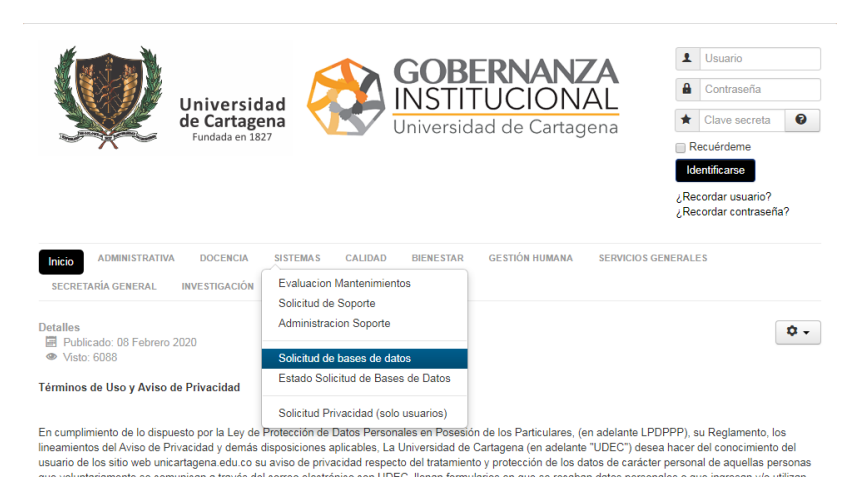

Rellenar todos los datos del formulario y dar clic en el botón guardar

| SECRETARÍA GENERAL                                  | INVESTIGACIÓN PQRS  |   |  |            |                    |
|-----------------------------------------------------|---------------------|---|--|------------|--------------------|
| 0010 - Solicitud de Bases de Datos                  |                     |   |  |            |                    |
|                                                     |                     |   |  | 🖶 Imprimir | Correo electrónico |
| 0010 - Solicitud de E                               | Bases de Datos      |   |  |            |                    |
| ★ Dia-Hora Solicitud GMT                            | 2020-05-15 20:59:00 | Ŧ |  |            |                    |
| Codigo Seguimiento                                  |                     |   |  |            |                    |
| <ul> <li>email institucional</li> </ul>             |                     |   |  |            |                    |
| <ul> <li>Responsable de la<br/>Solicitud</li> </ul> |                     |   |  |            |                    |
| <ul> <li>Descripción de la<br/>Solicitud</li> </ul> |                     |   |  |            |                    |
| Fin de la Información                               |                     | • |  |            |                    |
| Documentos Anexos                                   | Añadir archivos     |   |  |            |                    |

Una vez realizado le aparecerá este mensaje

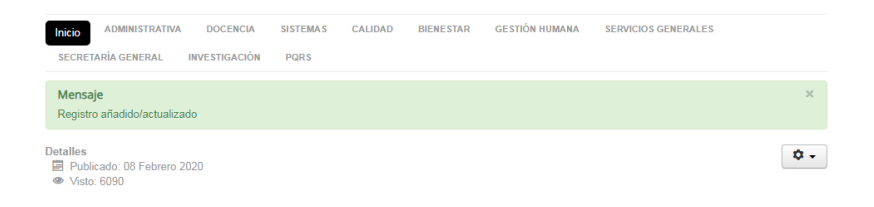

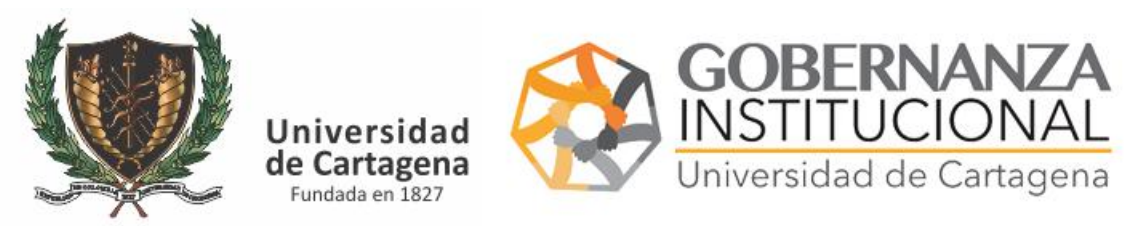

INSTRUCTIVO FUNCIONARIO ASIGNADO ATENDER SOLICITUDES DE BASES DE DATOS

Deberá revisar su correo institucional o el correo que suministró en el formulario, el cual contiene un código único, con este código posteriormente podrá consultar en esta misma plataforma la base de datos y descargarla.

NOTA. EN CASO DE ENCONTRAR EL CORREO EN LA BANDEJA DE ENTRADA, REVISAR SPAM Y DAR CLIC EN EL BOTON NO ES SPAM

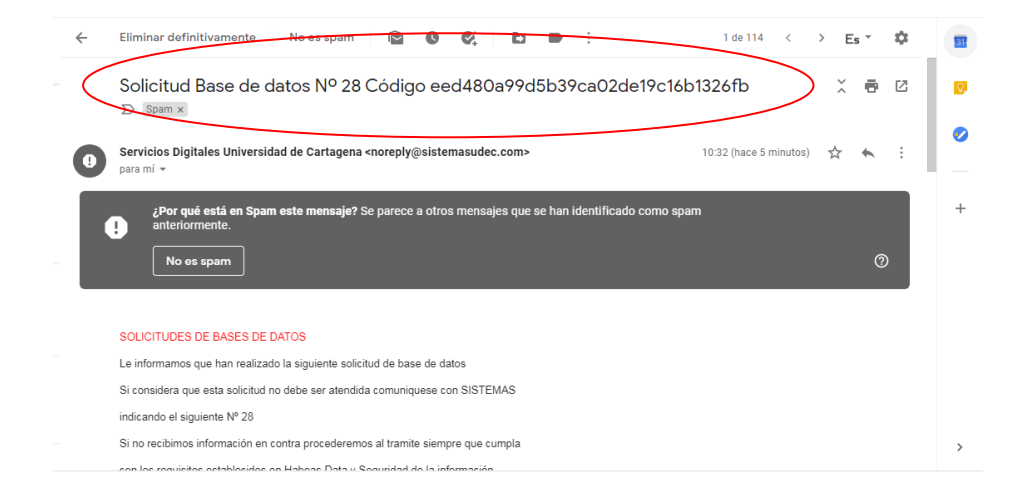

Para descargar la base de datos deberá nuevamente dirigirse a la pagina <u>https://serviciosdigitales.sistemasudec.com/index.php</u>

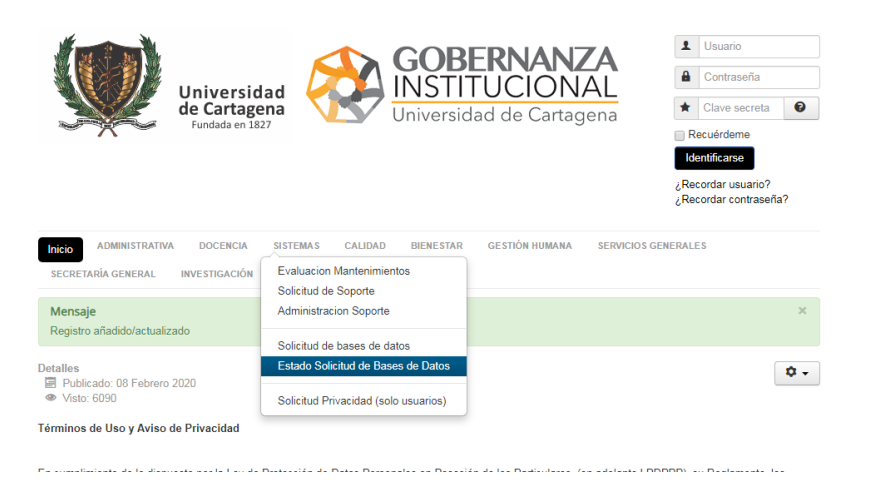

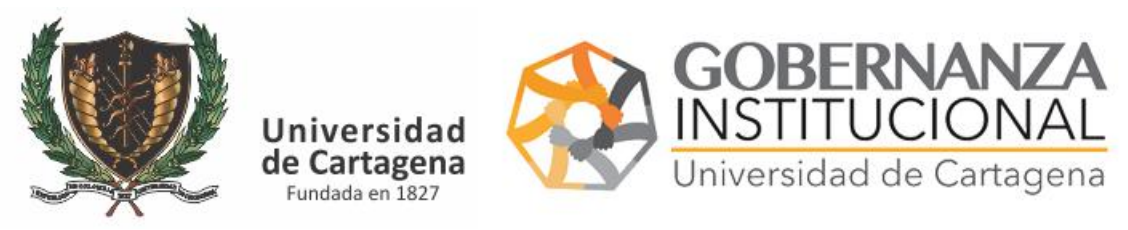

INSTRUCTIVO FUNCIONARIO ASIGNADO ATENDER SOLICITUDES DE BASES DE DATOS

| Universidad de Cartagena<br>Fundada en 1827                                                                               | Clave secreta Clave secreta C |
|----------------------------------------------------------------------------------------------------|----------------------------------------------------------------------------------------------------|
| Inicio ADMINISTRATIVA DOCENCIA SISTEMAS CALIDAD BIENESTAR GESTIÓN HUMANA SERVICH<br>SECRETARÍA GENERAL INVESTIGACIÓN PORS | OS GENERALES                                                                                                    |
| FR0150 - Enviar Base de Datos Publico                                                                                     |                                                                                                    |
| C Limpiar                                                                                                    | Codigo Seguimiento                                                                                                    |
| Codigo Seguimiento Subir Documento                                                                                        |                                                                                                    |
| Por favor selecciones al menos un filtro                                                                                  |                                                                                                    |
|                                                                                                    |                                                                                                    |
| Está aquí: Inicio > Sistemas > Estado Solicitud de Bases de Datos                                                         |                                                                                                    |
|                                                                                                    |                                                                                                    |

En este recuadro pegar el código de seguimiento y presionar enter.

|                                            | Universidad                           |                     | STITUCIO             | NAL           |                                             |
|--------------------------------------------|---------------------------------------|---------------------|----------------------|---------------|---------------------------------------------|
|                                            | Ge Cartagena<br>Fundada en 1827       | Univ                | ersidad de Cart      | Cartagena     | Clave secreta                               |
| ~~                                         |                                       |                     |                      |               | dentificarse                                |
|                                            |                                       |                     |                      |               | ¿Recordar usuario?<br>¿Recordar contraseña? |
| Inicio Administrativ<br>secretaría general | A DOCENCIA SISTI<br>INVESTIGACIÓN PQF | EMAS CALIDAD BIEI   | NESTAR GESTIÓN HUMAN | A SERVICIOS ( | GENERALES                                   |
| R0150 - Env                                | iar Base de D                         | atos Publico        |                      |               |                                             |
| C Limpiar                                  |                                       |                     |                      |               | fd158c9d8b3685865dc57                       |
| odigo Seguimiento                          |                                       |                     | Subir Documento      |               |                                             |
| d158c9d8b3685865dc577                      | 76141e51b19                           |                     | 1hs8sP.xlsx          | $\rightarrow$ | <b>Z Q</b>                                  |
|                                            |                                       |                     |                      |               |                                             |
| Está aquí: Inicio > Sis                    | stemas , Estado Solicitu              | l de Bases de Datos |                      |               |                                             |

## Luego dar clic sobre el archivo y este se descargara

| Universidad<br>de Cartagena<br>Fundada en 1827                                                                                                    | Consussenia                                 |  |  |  |  |  |  |  |
|----------------------------------------------------------------------------------------------------|---------------------------------------------|--|--|--|--|--|--|--|
|                                                                                                    | ¿Recordar usuario?<br>¿Recordar contraseña? |  |  |  |  |  |  |  |
| Inicio administrativa docencia sistemas calidad bienestar gestión humana servicios generales<br>secretaria general investigación pors<br>FR0150 - Enviar Base de Datos Publico |                                             |  |  |  |  |  |  |  |
| C Limpiar                                                                                                    | fd158c9d8b3685865dc57                       |  |  |  |  |  |  |  |
| Codigo Seguimiento Subir Documento<br>fd158c9d8b3685865dc5776141e51b19 1hs8sP.xlsx                                                                                             | R d                                         |  |  |  |  |  |  |  |
| Está aquí: Inicio , Sistemas , Estado Solicitud de Bases de Datos                                                                                                    |                                             |  |  |  |  |  |  |  |